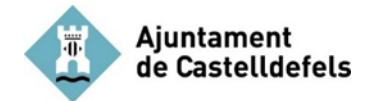

## **COM REGISTRAR-SE**

1. Accedeix a la web: <u>https://participa311-participacastelldefels.diba.cat/</u>i selecciona PARTICIPA

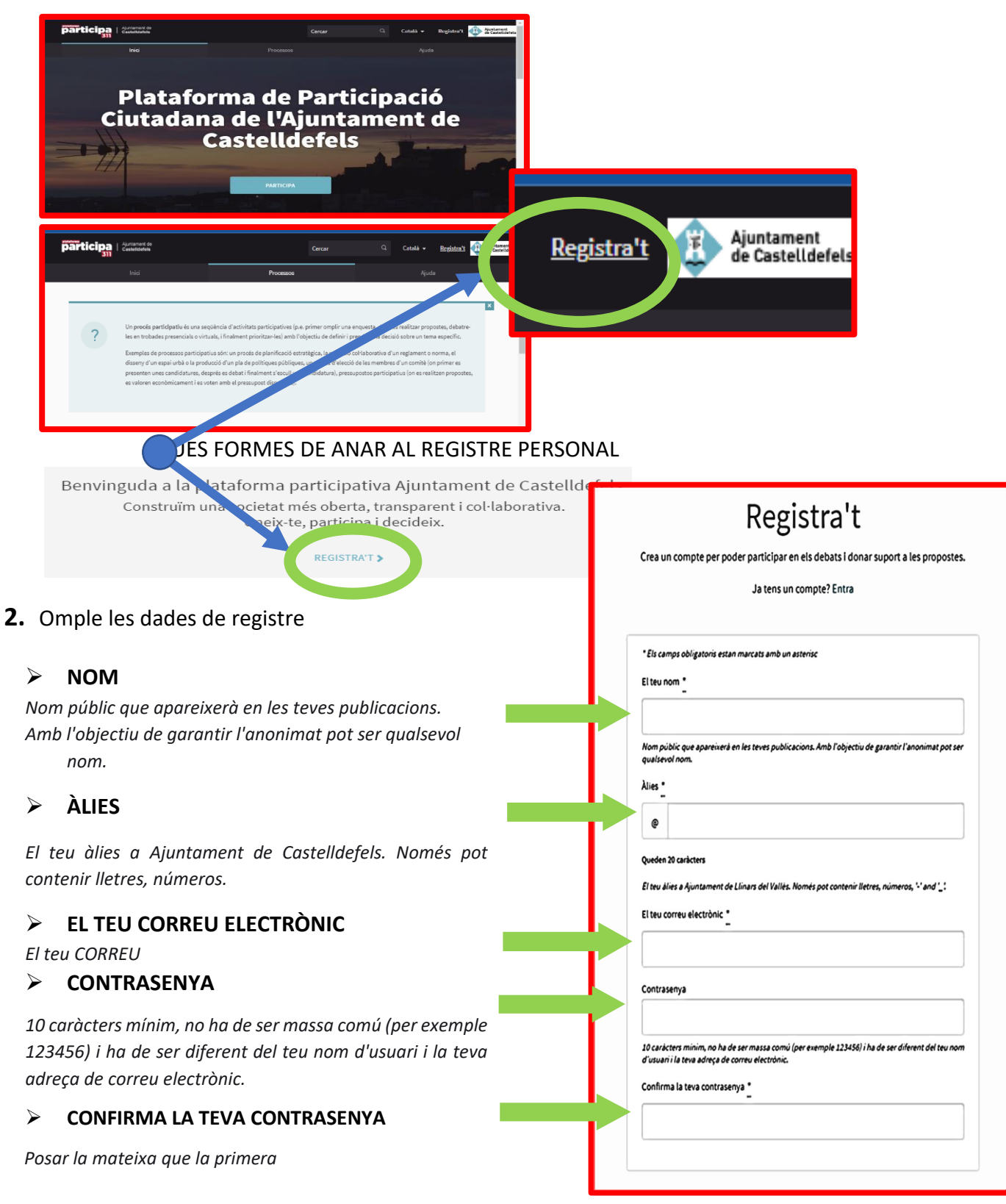

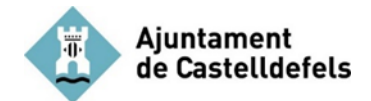

Cal acceptar els termes del Servei i selecciona Registra't  $_1$ , rebràs un missatge de confirmació de l'adreça de correu-e que hagis facilitat  $_2$ 

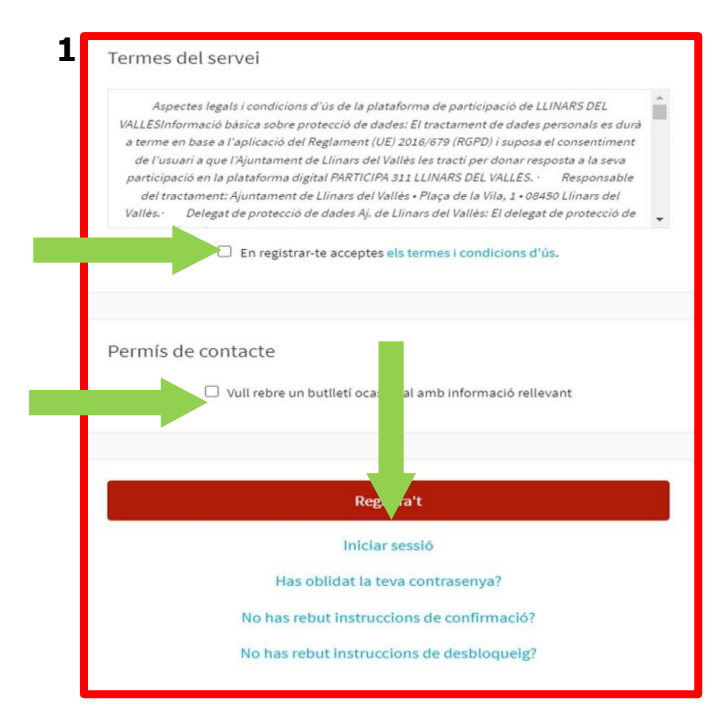

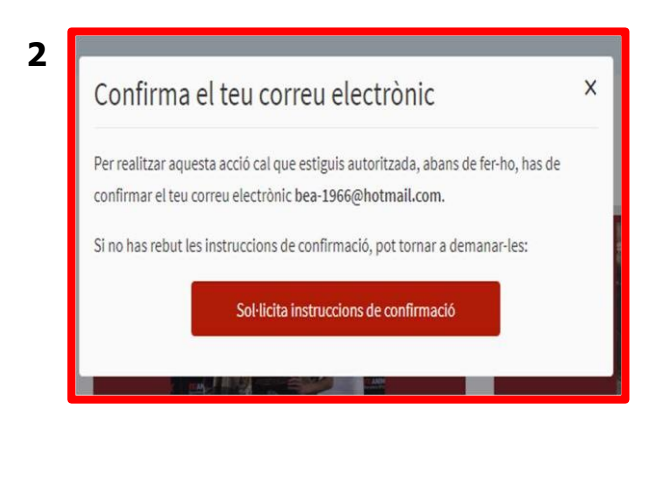

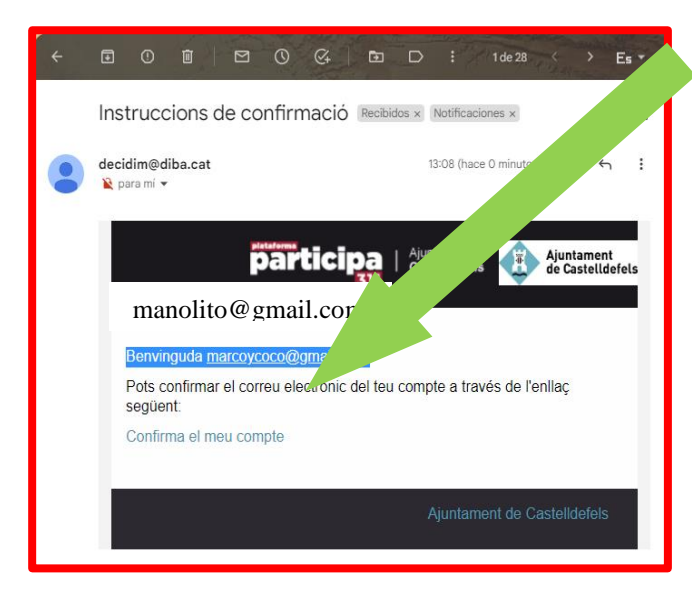

Una vegada hagis confirmat, ja podràs accedir a la plataforma amb l'adreça de correu-e i la contrasenya que hagis facilitat.